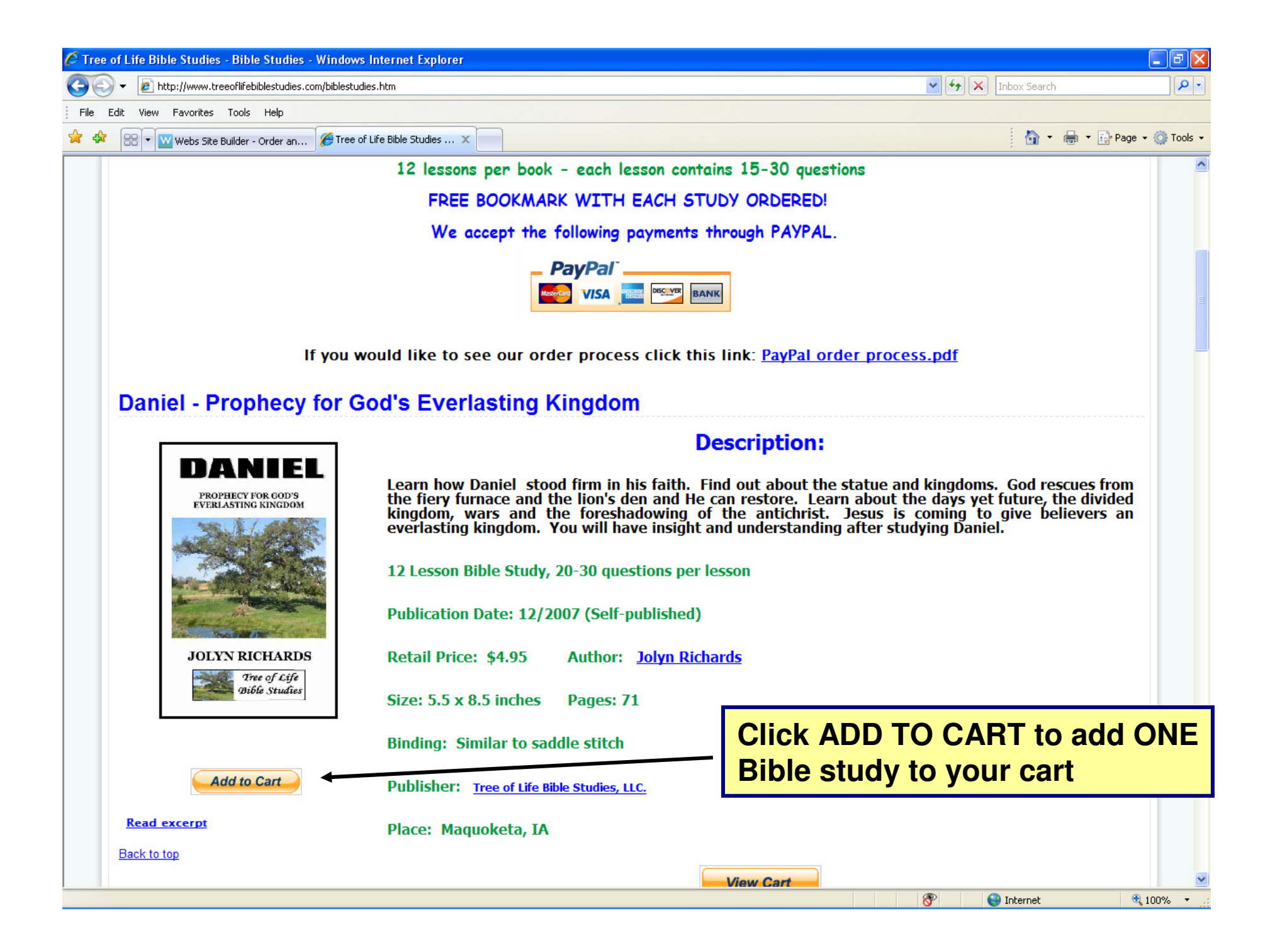

# Tree of Life Bible Studies, LLC.

Your Shopping Cart

This is the shopping cart page after you have added your item to the cart.

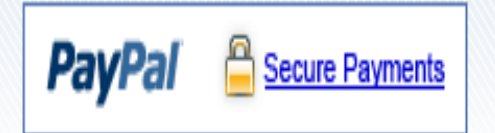

| Item                                   | Options    | Quantity    | Remove    | Amount        |
|----------------------------------------|------------|-------------|-----------|---------------|
| Daniel Study<br>Item # 001             |            | 2           |           | \$9.90 USD    |
| Revelation Study<br>Item # 003         |            | 1           |           | \$4.95 USD    |
| If you want more than ONE study undate |            | Update Cart |           |               |
| the quantity here                      | uy, upuate |             | Subtotal: | \$14.85 USD   |
|                                        |            |             | Subtotal. | 914.00 00D    |
| The left click on UPDATE CAR           | T          |             |           |               |
|                                        | Continu    | e Shoppina  | Procee    | d to Checkout |

Continue Shopping

# Tree of Life Bible Studies, LLC.

Your Shopping Cart

**CONTINUE SHOPPING** 

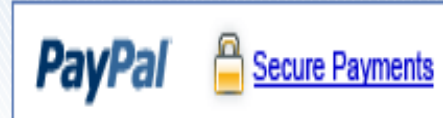

| Item                                        | Options       |          | Quantity    | Remove    | Amount        |
|---------------------------------------------|---------------|----------|-------------|-----------|---------------|
| Daniel Study<br>Item # 001                  |               |          | 2           |           | \$9.90 USD    |
| Revelation Study<br>Item # 003              |               |          | 1           |           | \$4.95 USD    |
|                                             |               | l í      | Update Cart |           |               |
| If you would like to add a differ           | rent study to |          |             |           |               |
| your cart, click the Continue sl<br>Button. | nopping       |          |             | Subtotal: | \$14.85 USD   |
|                                             |               |          |             |           |               |
|                                             |               | Continue | Shopping    | Procee    | d to Checkout |

# Tree of Life Bible Studies, LLC.

Your Shopping Cart

**CHECKING OUT** 

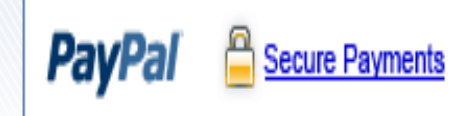

| Item                                                                   | Options    | Quantity    | Remove    | Amount         |
|------------------------------------------------------------------------|------------|-------------|-----------|----------------|
| Daniel Study<br>Item # 001                                             |            | 2           |           | \$9.90 USD     |
| Revelation Study<br>Item # 003                                         |            | 1           |           | \$4.95 USD     |
|                                                                        |            | Update Cart |           |                |
|                                                                        |            |             | Subtotal: | \$14.85 USD    |
|                                                                        |            |             |           | ,              |
| If you are ready to checkout<br>press the Proceed to Checkou<br>button | I Continue | e Shopping  | Procee    | ed to Checkout |

### This is the checkout page

### PayPal is the safer, easier way to pay

PayPal 🔒 Secure Payments

PayPal securely processes payments for Tree of Life Bible Studies, LLC.. You can finish paying in a few clicks.

#### Why use PayPal?

- Use your credit card online without exposing your card number to merchants.
- Speed through checkout. No need to enter your card number or address.

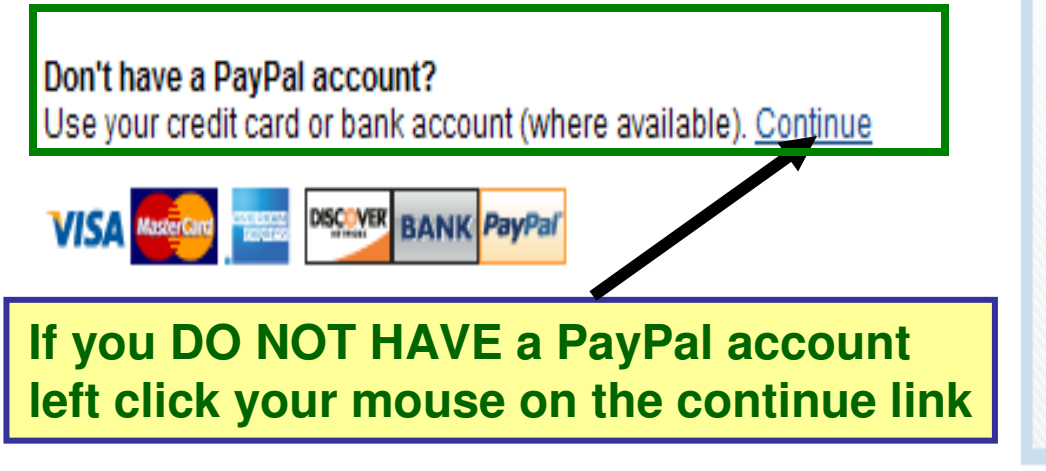

| LOG IN TO PAYPAL |                           |  |
|------------------|---------------------------|--|
| log in her       | e                         |  |
| T asswora.       |                           |  |
|                  | Log In                    |  |
|                  |                           |  |
|                  | Forgot email or password? |  |
|                  |                           |  |

Return to Tree of Life Bible Studies, LLC..

#### Tree of Life Bible Studies, LLC. \$14.85 USD 3 Items, Total: Enter ship-to ZIP Code to calculate total order amount **Calculate your shipping cost** by pressing this button Pay with Credit Card or Log In PayPal Secure Payments Learn more about PayPal - the safer, easier way to pay. Enter your billing information Already have a PayPal account? Country: United States × First Name: Fill out your billing information Last Name: here Credit Card Number: Password: Payment Type DISCOVER AMEX VISA Log In Expiration Date: What's this? CSC: Billing Address Line 1: Forgot email or password? Billing Address Line 2: (optional) City: State: Y

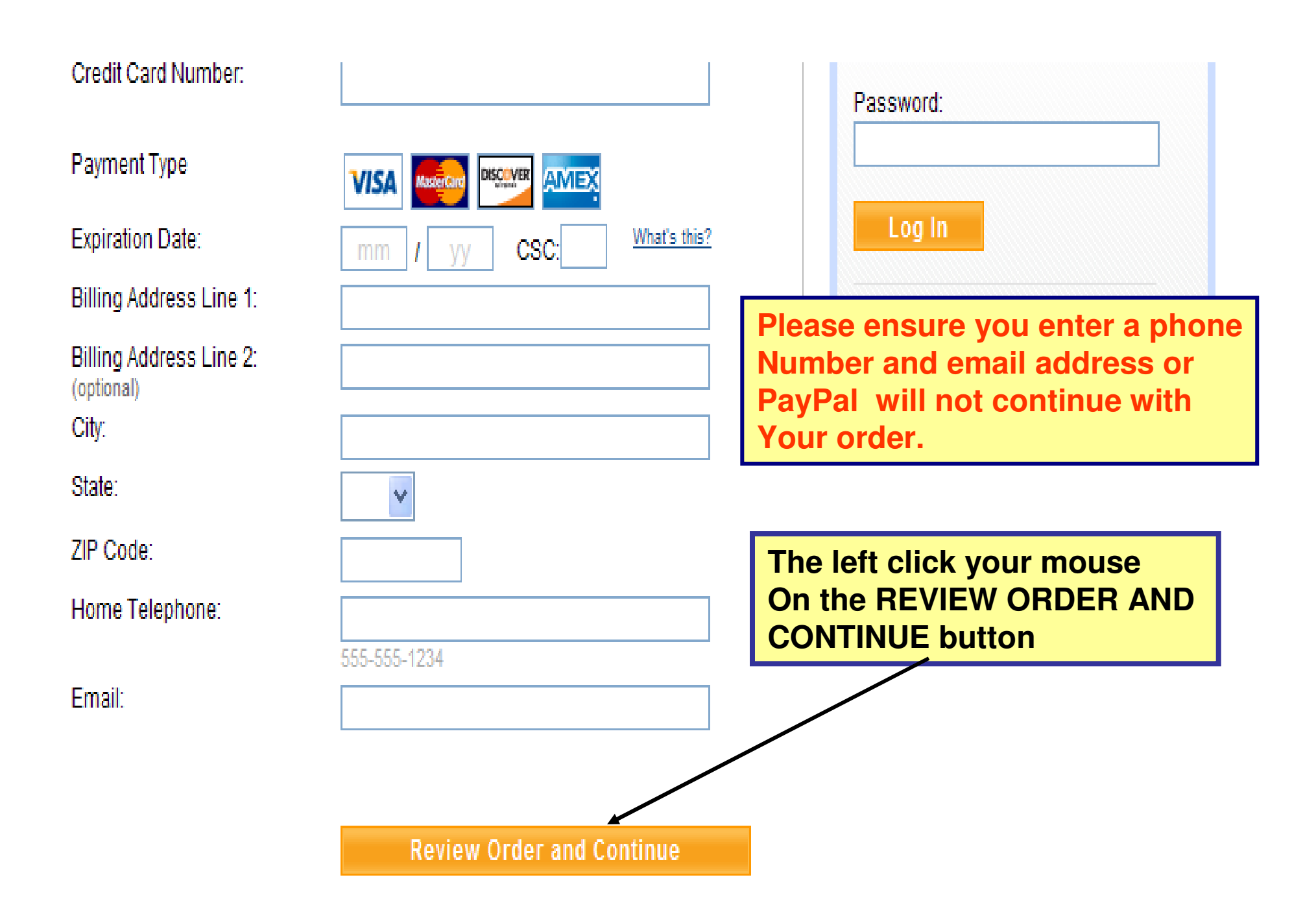

Follow the remaining PayPal screens to complete your order. Tree of Life Bible Studies Bible studies - 12 lessons for sale under \$5; Free bookmarks **Bible Studies** About the Author About the Company Help for Teachers External Links Guest Book Home This is the webpage you will see once your have Thank you for your purchase! successfully ordered. Your transaction has been completed, and a receipt for your purchase has been emailed to you. If you established an account, you may log into your account at www.paypal.com/us to view details of this transaction. We will process and ship your order within 1 to 2 business days. You will receive your order within approximately 3-7 business days. We hope you enjoy the Bible studies. E-mail questions or comments to treeoflifebiblestudies@hotmail.com Thanks! Tree of Life Bible Studies An email will be sent to you by PayPal confirming your order